## **Extended Guest Wireless Access**

- 1. Connect or join LVJUSD-Onboarding wireless network.
- Open a browser window such as Chrome or Safari. (Firefox does not work with the BYOD system.) If you don't see a welcome message type in www.livermoreschools.com so the welcome screen appears to start the registration process.

| į | Access to the Livermore Valley Joint Unified School District<br>network is restricted to authorized users and requires acceptance<br>of the Terms & Conditions below. |
|---|----------------------------------------------------------------------------------------------------|
|   | Once authorized for access, your device will be configured with a<br>unique certificate for network access.                                                           |
| • | I agree to the Terms & Conditions                                                                                                    |

Agree to Terms & Conditions.

Click Start

- 3. Select **Extended Access** used by contractors and temporary workers.
- 4. Click either:

**Have Voucher** – enter the 7 letter code and proceed to install the certificate depending on the type of device. *See directions for accessing wireless on personal devices.* 

Or

Need Voucher – and continue to step 5

|              | Have Veneber |  |
|--------------|--------------|--|
| Have Voucher |              |  |

Extended

**Need Voucher** 

Extended Access

Need Voucher

extended times.

Access provided by a wireless voucher for

| 5. | Choose the Sponser (authorized LVJUSD staff |
|----|---------------------------------------------|
|    | member)                                     |

Complete form (Name, Email, Phone, and Reason required)

Click Send

| Request Network Access                                                                                       |                             |  |  |  |  |  |
|----------------------------------------------------------------------------------------------------|-----------------------------|--|--|--|--|--|
| Complete the information below to request network access. Once approved, you will be granted network access. |                             |  |  |  |  |  |
| Sponsor Email:                                                                                               | klindquist@lvjusd.k12.ca.us |  |  |  |  |  |
| Name:                                                                                                    |                             |  |  |  |  |  |
| Company:                                                                                                    |                             |  |  |  |  |  |
| Email:                                                                                                    |                             |  |  |  |  |  |
| Phone:                                                                                                    |                             |  |  |  |  |  |
| Reason:                                                                                                    | /                           |  |  |  |  |  |
| < Back                                                                                                    | Send                        |  |  |  |  |  |

6. An email is sent to the sponsor/staff.

Once approved, the page will automatically refresh and you will be instructed to download and install the certificate. If needed, see additional instructions for accessing wireless on personal device types.

When done you should be connected to the LVJUSD-BYOD wireless network!